## 日本総合健診医学会 研修会申込み方法

①本学会ホームページ(URL: <u>https://jhep.jp/</u>) にアクセスし、上部のコンテンツから
 「研修会」⇒「特定保健指導の見直しに対する研修会」

| 一般社团法人<br>日本総合健診医学<br>Japan Society of Health Evaluation and P | 会員ログイン                |                   |  |  |  |  |  |
|----------------------------------------------------------------|-----------------------|-------------------|--|--|--|--|--|
| 会員・健診関係者の方へ                                                    | ▶ 企業・保険組合・受診者の方へ      |                   |  |  |  |  |  |
| HOME 学会案内 学術大会                                                 | 研修会 資格 施設 優良認定 精      | 度管理 学会誌 入退会・各種手続き |  |  |  |  |  |
| 研修会                                                            |                       |                   |  |  |  |  |  |
| 研修会開催予定                                                        | 実査講習会(会員向け)           | 専門医研修会            |  |  |  |  |  |
| 指導士・業務管理士研修会                                                   | 特定保健指導の見直しに対する研修<br>会 | 精度管理研修会(会員向け)     |  |  |  |  |  |
| データヘルス研修会                                                      | 産業医支援研修会              | 優良施設認定基準研修会(会員向け) |  |  |  |  |  |

②研修会の案内ページが表示されます。ページ最下部に申込み画面へのリンクがありますの でクリックしてください。

| 特定保健指導の見直しに対する研修会                                                                                             |                                                                                                    |   | 受付期間中は[申込受付中]と表示            |  |  |  |  |
|----------------------------------------------------------------------------------------------------|----------------------------------------------------------------------------------------------------|---|-----------------------------|--|--|--|--|
| 特定保健指導の見直しに対する研修会のお知らせ<br>令和6年度からの第4期の特定健診・特定保健指導における見直しについてスムーズにご対応いただくため、下記の通り現地およ<br>びオンデマンドにて研修会を開催いたします。 |                                                                                                    |   | が出ていますのでクリックしてく<br>ださい。<br> |  |  |  |  |
| 会場開催                                                                                                    | 日時:2024年3月2日(土)13:30~16:20 予定<br>会場:AP品川 5 <u>歳 『レーム</u><br>〒108-0075東京都港区温南1-6-31品川東急ビル8階(最寄駅:JR品川駅 港南口より徒歩6分) | 受 | 受付期間前 : [受付準備中]             |  |  |  |  |
| WEB配信期間                                                                                                    | 2024年3月12日(火)~3月25日(月)                                                                                          | / | 満席 or 申込期日後:[受付終了]          |  |  |  |  |
| 講師・講義内容                                                                                                    | <u>プログラム</u> をご参照ください。                                                                                          |   | と表示されます。                    |  |  |  |  |
| 受講科・対象者                                                                                                    | 5,000円/名(会員施設の職員並びに健保組合職員)                                                                                      |   |                             |  |  |  |  |
| 申込受付期間                                                                                                    | 2024年1月10日(水)~2月20日(火) <受講科入金期日: 2024年2月22日(木)>                                                                 |   |                             |  |  |  |  |
|                                                                                                    |                                                                                                    |   |                             |  |  |  |  |
|                                                                                                    |                                                                                                    |   |                             |  |  |  |  |
| <ul> <li>■ 申込受付</li> <li>■ 申込受付</li> </ul>                                                                    | 中(個人会員・会員施設の職員・指導士・業務管理士の方)<br>中(非会員の方 ※ご所属先も当会の会員施設ではない方)                                                      | ľ |                             |  |  |  |  |

<当学会会員、会員施設の職員、指導士・業務管理士の方> 会員ページへのログイン画面が表示されます。ID とパスワードを入力してください。

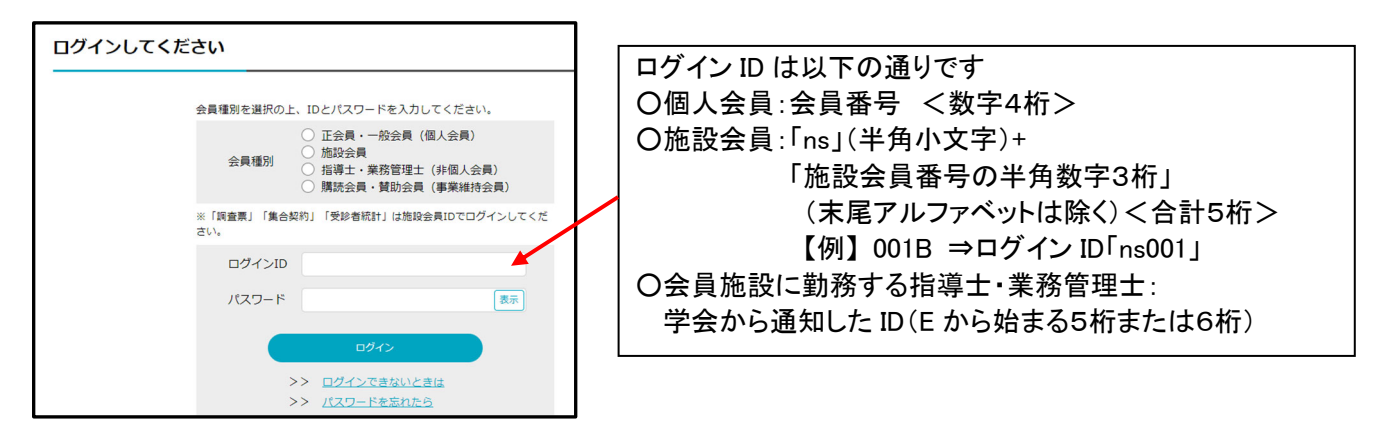

③必要事項を記入の上、「確認」ボタンを押してください。

確認画面に切り替わりますので、入力内容を確認し、「申込」ボタンを押してください。

Eメールアドレスが間違っていると、受講料入金のご案内 Eメールが配信されません。

正しいアドレスを入力しているか必ず確認してください。

上記をご了承知

※迷惑メール設定等で受信する E メールのドメインを指定している方は、お申込み前に 「information@jhep.jp」を許可するように設定を変更してください。

|                                                                                   | □.            | . 上記を了承し、研修会に申し込みます。                                                                                                    |                                               |  |  |  |
|-----------------------------------------------------------------------------------|---------------|----------------------------------------------------------------------------------------------------|-----------------------------------------------|--|--|--|
|                                                                                   | 研修会名<br>受講科   | 注意事項を読み、ご了承の                                                                                                    |                                               |  |  |  |
|                                                                                   | 除股名           |                                                                                                    |                                               |  |  |  |
|                                                                                   | ふりがな*         | 19: 46:                                                                                                    |                                               |  |  |  |
|                                                                                   | 氏名*           | 姓:                                                                                                    |                                               |  |  |  |
|                                                                                   | 部署名           |                                                                                                    | 下記の内容で参加を申し込みます。                              |  |  |  |
|                                                                                   | 810           |                                                                                                    | 研修会会 2020年度 データヘルス研修会                         |  |  |  |
|                                                                                   | 10.07 ·       | (     (     (     (     (     (     (     (     (     (     (     (     (     (     (     (     (     (     (     (     (     (     (     (     (     (     (     (     (     (     (     (     (     (     (     (     (     (     (     (     (     (     (     (     (     (     (     (     (     (     (     (     (     (     (     (     (     (     (     (     (     (     (     (     (     (     (     (     (     (     (     (     (     (     (     (     (     (     (     (     (     (     (     (     (     (     (     (     (     (     (     (     (     (     (     (     (     (     (     (     (     (     (     (     (     (     (     (     (     (     (     (     (     (     (     (     (     (     (     (     (     (     (     (     (     (     (     (     (     (     (     (     (     (     (     (     (     (     (     (     (     (     (     (     (     (     (     (     (     (     (     (     (     (     (     (     (     (     (     (     (     )     )     )      )      (     (     (     (    )     )      )      (     (     (     (     )     )      )      (     (     (     (     (     (     )     )      (     (     (     (     (     )     )      )      (     (     (     (     (     )     )      )      (     )      )      (     (     (     )     )      (     (     )     )      (     )      )      (     (     )      )      (     (     )      )      (     )      )      (     (     )      )      (     )      )      (     )      )      (     )      )      (     )      )      (     )      )      (     )      )      (     )      )      (     )      )      (     )      )      (     )      )      (     )      )      (     )      )      (     )      )      (     )      )      (     )      )      (     (     )      )      )      (     )      )      (     (     (     )      )      )      (     )      )      (     )      )      (     )      )      (     )      )      (     )      )      (     )      )      (     )      )      (     )      )      (     )      (     )      )      )      (     )      )      ( | マスAF<br>施設会<br>施設会員優号<br>みりがな                 |  |  |  |
| , a                                                                               | 递給先*          | <b>~</b>                                                                                                    | 氏名<br>                                        |  |  |  |
|                                                                                   | <b>郵任掛号</b> * |                                                                                                    | 即君名                                           |  |  |  |
| -                                                                                 | <b>修道府梁*</b>  | ~                                                                                                    | (2)2000<br>加速                                 |  |  |  |
|                                                                                   | 住所1*          |                                                                                                    | 55道士爵号<br>受                                   |  |  |  |
|                                                                                   | 住所 2          |                                                                                                    | 3. 室防管理士師号<br>者<br>連絡先                        |  |  |  |
|                                                                                   | 電話番号・         |                                                                                                    | Eメールアドレスが正しいか                                 |  |  |  |
|                                                                                   | FAX番号         |                                                                                                    | 『 『 『 必ず確認した上で、「申込」を                          |  |  |  |
| 実会委員講報会(任意) 意参加する ○参加しない                                                          |               | ●参加する ○参加しない                                                                                                    | **** 押してください。                                 |  |  |  |
| テめ、関係にご質問がごないましたら、ご見入ください、<br>なお、時後会の特徴の紛合上、全てのご質問にお得えてきない場合もございますので、<br>ご了承ください。 |               | 予め、課所にご管理だございましたら、ご記入ください。<br>なお、得合の時間の都合上、全てのご算用にお茶えできない場合もございますので、<br>ご了承ください。                                                                                                    | FAX 4 1 0 C C C C C C C C C C C C C C C C C C |  |  |  |
| メールアドレス・<br>デジ接信メールを受信するためのアドレスです。メールが描かない場合は、参加につい<br>プロケロオント                    |               |                                                                                                    |                                               |  |  |  |
| *Boothuk潮ロ& A 力に誤りがたいか確認のト 「確認」                                                   |               |                                                                                                    |                                               |  |  |  |
|                                                                                   |               |                                                                                                    |                                               |  |  |  |
|                                                                                   |               |                                                                                                    |                                               |  |  |  |

④入力した E メールアドレス宛に「【入金のお願い】特定保健指導の見直しに対する研修会 (日本総合健診医学会)」という件名の E メールが配信されますので、受講料の振込をお 願いします。振込期日までに入金が確認できない場合、申し込みが取り消されますのでご 注意ください。

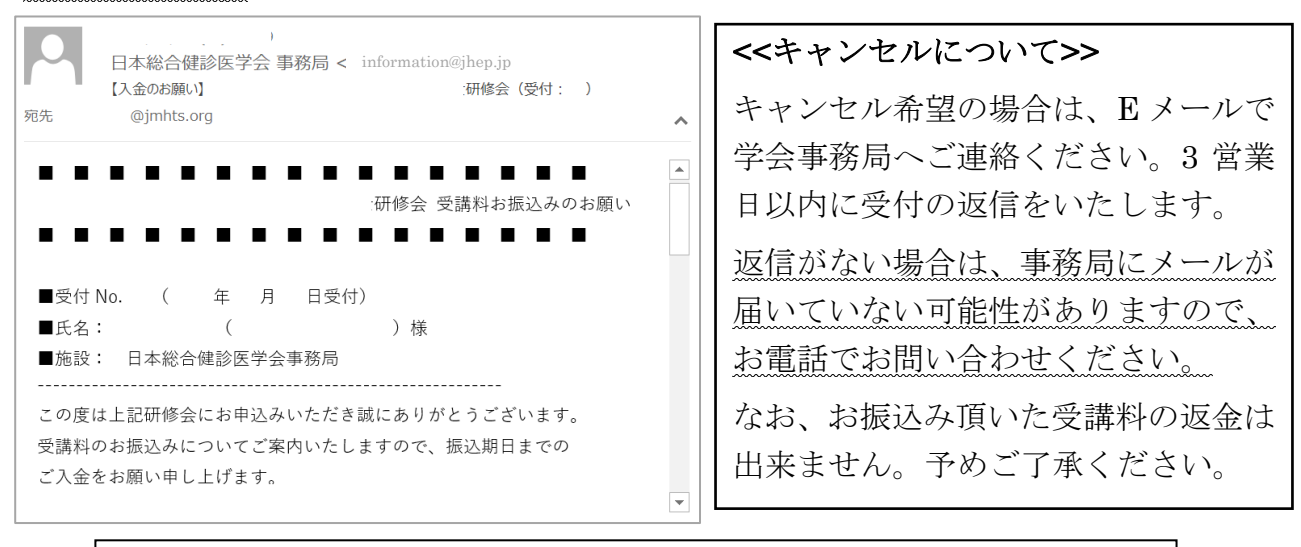

<お問い合わせ先>一般社団法人日本総合健診医学会 〒151-0051 東京都渋谷区千駄ヶ谷 1-31-10 セシア千駄ヶ谷ビル2階 TEL:03-5413-4400 / FAX:03-5413-0016

## ◎申込み画面にログインできない場合

①ID が正しく入力されているかご確認ください。

- ・個人会員 ID:会員番号 数字4桁
- ・施設会員 ID:「ns」(半角小文字)+「施設会員番号の数字3ケタ」

※(末尾のアルファベットは除く/半角数字)の合計5桁になります。

【例】 会員番号「001B」 ⇒ ログイン ID「ns001」

・会員施設に勤務する指導士・業務管理士:学会が通知した ID(E から始まる5桁または6桁)

| ログインIDが間違っています。以下の表を確認し、正しく入力してく<br>ださい。<br>「半角英数字」、「大文字・小文字」を間違えないよう注意してくだ<br>さい。<br>※IDは、会員種別によって異なります。 |                                                                                                    |                               | ID が間違っている場合、<br>「ログイン ID が間違っていま |  |
|----------------------------------------------------------------------------------------------------|----------------------------------------------------------------------------------------------------|-------------------------------|-----------------------------------|--|
| 正会員・一般会員                                                                                                  | IDは会員番号4桁(半角数字)です。<br>【例】 会員番号「0001」 ⇒ ログインID<br>「0001」                                                        | オリクイン ID か間違っ<br>す」というコメントが出ま | す」というコメントが出ます。                    |  |
| 施設会員                                                                                                    | IDは「ns」(半角小文字)+「施設会員番号の数<br>字3ケタ」<br>(末尾のアルファベットは除く/半角数字)の<br>合計5桁になります。<br>【例】 会員番号「001B」 ⇒ ログインID<br>「ns001」 |                               |                                   |  |
| 事業維持会員                                                                                                    | IDは会員番号4桁(半角大文字+半角数字)で<br>す。<br>【例】 会員番号「J001」 ⇒ ログインID<br>「J001」                                              |                               |                                   |  |
| 購読会員                                                                                                    | IDは会員番号5桁(半角大文字+半角数字)で<br>す。<br>【例】 会員番号「KK001」 ⇒ ログインID<br>「KK001」                                            |                               |                                   |  |
| 指導土・業務管理<br>士<br>(非個人会員)                                                                                  | IDは「E」(半角大文字)+「 <mark>数字4ケタまたは</mark><br><mark>5ケタ</mark> 」になります。<br>【例】 ログインID「E0001」                         |                               |                                   |  |

②パスワードが正しく入力されているかご確認ください。

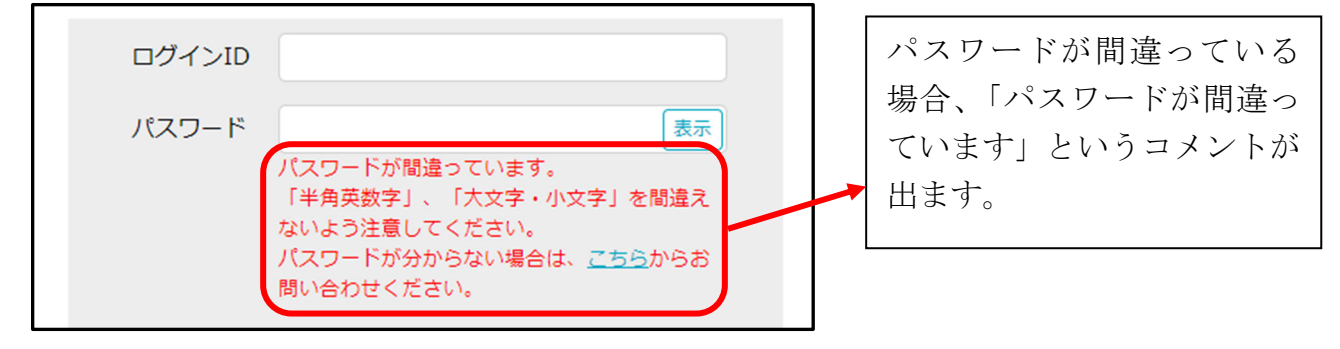

## ◎パスワードが分からない場合

当学会ホームページ上の「パスワード問い合わせ」より、パスワードの再設定手続きを行う事が可 能です。

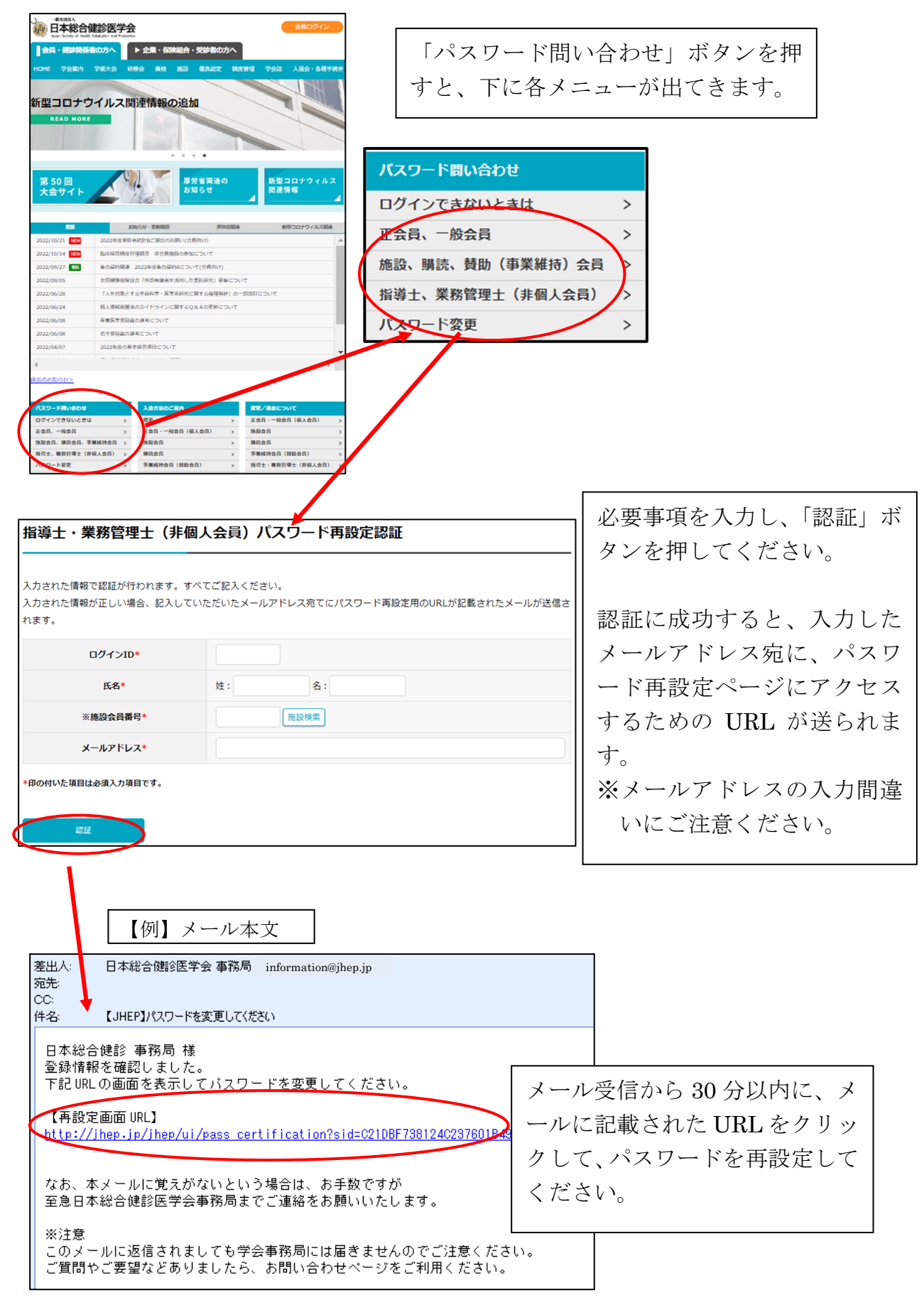